## PICHINCHA EMPRESAS

# UN COMPROMISO TAN GRANDE COMO TUS METAS.

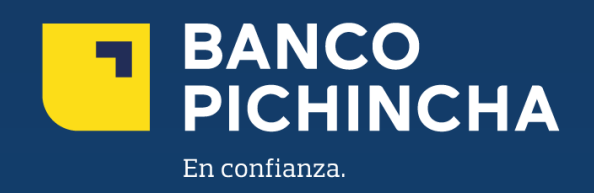

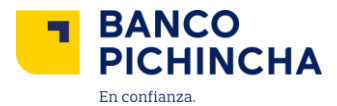

### Instructivo Posición Consolidada Pichincha Empresas

**Pichincha Empresas** es una plataforma que ofrece soluciones financieras integrales para la administración de tu negocio. A través de esta herramienta eficiente y autogestionable, podrás realizar transacciones y manejar tus operaciones de manera rápida y sencilla, optimizando tu experiencia con agilidad en los procesos y un soporte confiable para el crecimiento de tu empresa.

En este instructivo encontrarás información clave sobre los temas que necesitas, guías prácticas para el manejo de tus operaciones y soluciones claras para cualquier requerimiento. Todo está diseñado para facilitar tu experiencia y ayudarte a obtener resultados rápidamente.

Conoce los pasos a seguir para una mejor gestión:

| 1.Consulta y Descarga de Saldos y Movimientos | 3  |
|-----------------------------------------------|----|
| 2.Consulta de Créditos                        | 15 |
| 3.Consulta de Inversiones                     | 15 |
| 4.Consulta de Tarjetas de Crédito             | 16 |
| 5.Descarga de Estados de Cuenta               | 16 |

La información contenida en este documento es propiedad Banco Pichincha y solo puede ser utilizada con fines informativos para la persona a la que ha sido dirigida y entregada. Esta información no puede ser distribuida ni copiada total o parcialmente por ningún medio sin la autorización de BANCO PICHINCHA C.A.

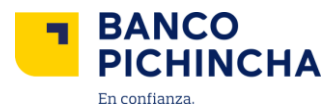

#### 1. Información de Perfil

1.1 Al iniciar sesión en Pichincha Empresas, da clic en el nombre de usuario.

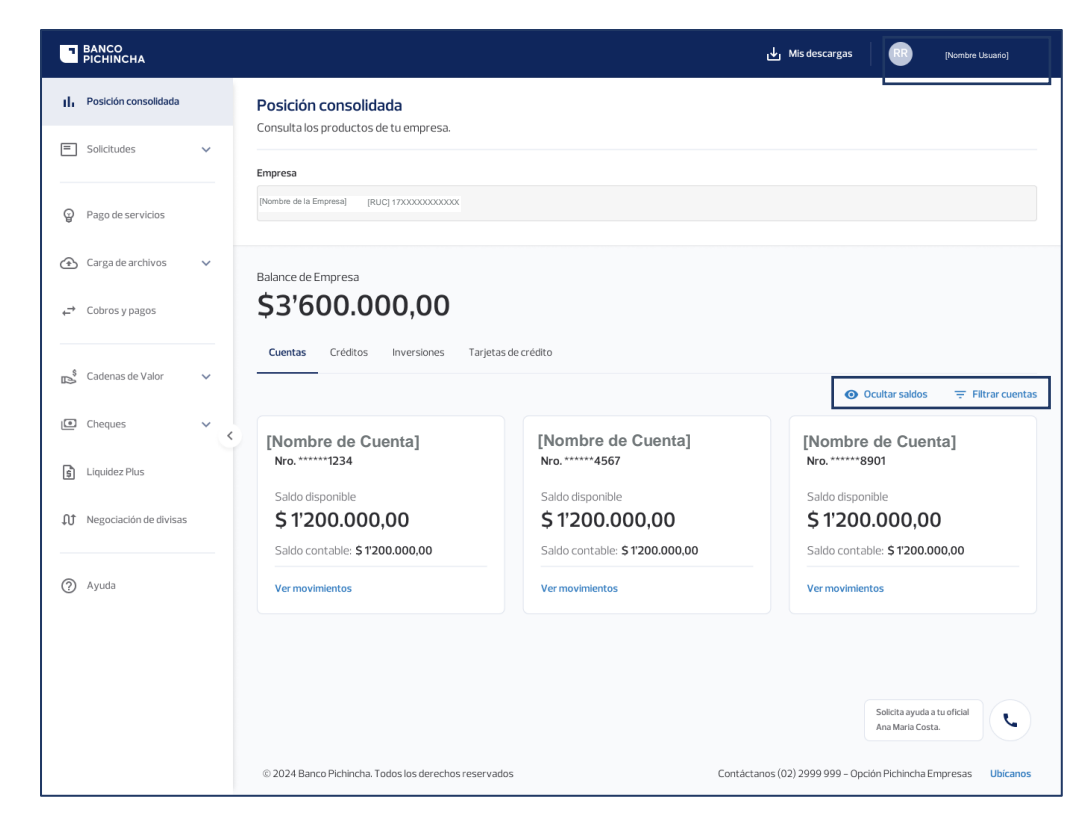

1.2 Selecciona "Ver información".

| BANCO<br>PICHINCHA                   |                                                                                                  |                                                                                                    | [Nombre Usuario]                                                                                                    |
|--------------------------------------|--------------------------------------------------------------------------------------------------|----------------------------------------------------------------------------------------------------|----------------------------------------------------------------------------------------------------|
| Posicion Consolidada     Solicitudes | Posición consolidada<br>Consulta los productos de tu empresa.                                    |                                                                                                    | Mi perfil                                                                                                    |
| ← Cobros y pagos                     | [Nambre de la Empresa] [RUC] 1720000000000                                                       |                                                                                                    | (Nombre Usuario)                                                                                                    |
| Ayuda                                | Balance de Empresa<br>\$ 15.289,56                                                               |                                                                                                    | Cambiar Contraseña C Cerrar sesión C Cerrar sesión C Cerrar s |
|                                      | [Nombre de Cuenta]<br>Nro. *****5804<br>Saldo disponible<br>\$ 0,00<br>Saldo contable: \$ 903,45 | [Nombre de Cuenta]<br>Nro. *****0202<br>Saldo disponible<br>\$ 15.289,56<br>Saldo contable: \$ 15.289,56 | to Ocultar saldos<br>〒 Filtrar cuentas                                                                                                    |

#### Página 3|19

La información contenida en este documento es propiedad Banco Pichincha y solo puede ser utilizada con fines informativos para la persona a la que ha sido dirigida y entregada. Esta información no puede ser distribuida ni copiada total o parcialmente por ningún medio sin la autorización de BANCO PICHINCHA C.A.

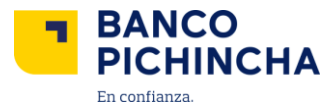

1.3 ¡Listo! A continuación, podrás visualizar la información del perfil del usuario de la cuenta

|                      |                                                                | (Nombre Usuario)                                                                       | Î            |
|----------------------|----------------------------------------------------------------|----------------------------------------------------------------------------------------|--------------|
| Posicion Consolidada | K Regresar a posición consolidada                              |                                                                                        |              |
| 🗉 Solicitudes 🗸      |                                                                |                                                                                        |              |
|                      | Información de perfil                                          |                                                                                        |              |
| Ayuda                | Información y datos de usuario                                 |                                                                                        |              |
|                      | Documento de Identidad ó Pasaporte:<br>Nombres y Apellidos:    | [Documento de Identidad]<br>[Nombres y Apellidos]                                      | Calificatios |
| ×                    | Correo electrónico profesional:<br>Número de celular personal: | [Correo electrónico]<br>[Número Celular]                                               |              |
|                      |                                                                |                                                                                        |              |
|                      |                                                                |                                                                                        |              |
|                      |                                                                | Solicita ayuda a tu oficial                                                            |              |
|                      | © 2025 Banco Pichincha. Todos los derechos reservados          | Contáctanos (02)2999 999 - Opción Pichincha Empresas o empresas@pichincha.com Ubicanos | Ļ            |

#### 2. Opciones Disponibles

2.1 2.1 En la pantalla de inicio de Posición Consolidad en la sección "Cuentas", encontrarás dos opciones "<u>Ocultar saldos</u>", <u>"Filtrar cuentas" y "Ubícanos".</u>

| BANCO<br>PICHINCHA        |                                                                     |                                | His descargas (Nombre Usuario)                            |
|---------------------------|---------------------------------------------------------------------|--------------------------------|-----------------------------------------------------------|
| II. Posición consolidada  | Posición consolidada                                                |                                |                                                           |
| Solicitudes ~             | Empresa                                                             |                                |                                                           |
| Pago de servicios         | [Nombre de la Empresa] [RUC] 17XXXXXXXXXXXXXXXXXXXXXXXXXXXXXXXXXXXX |                                |                                                           |
| Carga de archivos ∨       | Balance de Empresa                                                  |                                |                                                           |
| ← Cobros y pagos          | \$3'600.000,00                                                      |                                |                                                           |
| 🖒 Cadenas de Valor 🗸 🗸    | Cuentas Créditos Inversiones Tarjetas de                            | e crédito                      | Ocultar saldos                                            |
| t Cheques ✓ ✓             | [Nombre de Cuenta]                                                  | [Nombre de Cuenta]             | [Nombre de Cuenta]                                        |
| 🕱 Liquidez Plus           | Nro. *****1234                                                      | Nro.*****4567                  | Nro. ******8901                                           |
| ĴĴ Negociación de divisas | \$ 1'200.000,00                                                     | \$ 1'200.000,00                | \$ 1'200.000,00                                           |
| (2) Ayuda                 | Saldo contable: \$1200.000,00                                       | Saldo contable: \$1'200.000,00 | Saldo contable: \$1'200.000,00                            |
|                           |                                                                     |                                |                                                           |
|                           |                                                                     |                                |                                                           |
|                           |                                                                     |                                | Solicita ayuda a tu oficial<br>Ana Maria Costa.           |
|                           | © 2024 Banco Pichincha. Todos los derechos reservados               | Contá                          | ctanos (02) 2999 999 - Opción Pichincha Empresas Ubicanos |

Página 4|19

La información contenida en este documento es propiedad Banco Pichincha y solo puede ser utilizada con fines informativos para la persona a la que ha sido dirigida y entregada. Esta información no puede ser distribuida ni copiada total o parcialmente por ningún medio sin la autorización de BANCO PICHINCHA C.A.

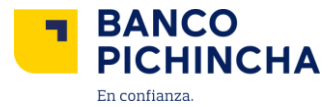

#### **Ocultar saldos**

**2.2** Al dar clic en "**Ocultar saldos**", se visualizarán todos los saldos encriptados. Para volver a mostrar los saldos, da clic en "**Mostrar saldos**".

| BANCO                |                                                                                                    | [Nombre Ussario] |
|----------------------|----------------------------------------------------------------------------------------------------|------------------|
| Posicion Consolidada | Empresa                                                                                                    |                  |
| Solicitudes          | [Nombre de la Empresa] [RUC] 17X00000000000                                                                                         |                  |
|                      | Balance de Empresa                                                                                                    |                  |
| Q Ayuda              | Cuertas                                                                                                    | 1910             |
| <                    |                                                                                                    | Ø Mostrar saldos |
|                      | [Nombre de Cuenta] [Nombre de C<br>Nro5804 Nro0202                                                                                  | uenta]           |
|                      | Saldo disponible     Saldo disponible       \$\$***,**     \$\$\$\$\$\$\$\$\$\$\$\$\$\$\$\$\$\$\$\$\$\$\$\$\$\$\$\$\$\$\$\$\$\$\$\$ | •                |
|                      | Ver movimientos Ver movimientos                                                                                                    |                  |

#### **Filtrar Cuentas**

2.3 Al dar clic en "Filtrar cuentas", se desplegarán las opciones de "Todas las cuentas", "Ahorro" y "Corriente", escoge que cuentas deseas ver.

| BANCO<br>PICHINCHA   |                                                                                                   |                                                                                                  | [Nombre Usuario]                           |
|----------------------|---------------------------------------------------------------------------------------------------|--------------------------------------------------------------------------------------------------|--------------------------------------------|
| Posicion Consolidada | Empresa                                                                                           |                                                                                                  |                                            |
| Solicitudes ~        | [Nombre de la Empresa] [RUC] 17XXXXXXXXXXXXXXXXXXXXXXXXXXXXXXXXXXXX                               |                                                                                                  |                                            |
| ➡ Cobros y pagos     | Balance de Empresa                                                                                |                                                                                                  |                                            |
| Ayuda                | Cuentas                                                                                           |                                                                                                  | NG401                                      |
| <                    |                                                                                                   |                                                                                                  | <ul> <li>Mostrar saldos</li></ul>          |
|                      | [Nombre de Cuenta]<br>Nro. *****5804<br>Saldo disponible<br>\$***, **<br>Saldo contable: \$***,** | [Nombre de Cuenta]<br>Nro. *****0202<br>Saldo disponible<br>\$***,**<br>Saldo contable: \$***,** | Todas las cuentas ✓<br>Ahorro<br>Corriente |
|                      | Ver movimientos                                                                                   | Ver movimientos                                                                                  |                                            |

La información contenida en este documento es propiedad Banco Pichincha y solo puede ser utilizada con fines informativos para la persona a la que ha sido dirigida y entregada. Esta información no puede ser distribuida ni copiada total o parcialmente por ningún medio sin la autorización de BANCO PICHINCHA C.A.

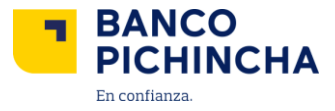

#### Ubícanos

**2.4** Al dar clic en "**Ubícanos**" se abrirá una pestaña con el mapa de la ciudad y las agencias de Banco Pichincha.

| BANCO<br>PICHINCHA   |                                                       |                                     |                                              |                       | [Nombre Usuario]      |
|----------------------|-------------------------------------------------------|-------------------------------------|----------------------------------------------|-----------------------|-----------------------|
| Posicion Consolidada |                                                       |                                     |                                              | Q Ocultar saldos      | 〒 Filtrar cuentas     |
| Solicitudes          | [Nombre de Cuenta]<br>Nro. *****5804                  | [Nombre de Cuenta<br>Nro. *****0202 | ]                                            |                       |                       |
| → Cobros y pagos     | Saldo disponible<br>\$ 0,00                           | Saldo disponible \$15.289,56        |                                              |                       |                       |
| Ayuda                | Saldo contable: \$ 903,45                             | Saldo contable: \$ 15.289,56        |                                              |                       |                       |
| <                    | Vermovimientos                                        | Ver movimientos                     |                                              |                       | Calificanos           |
|                      |                                                       |                                     |                                              |                       |                       |
|                      |                                                       |                                     |                                              |                       |                       |
|                      |                                                       |                                     |                                              |                       |                       |
|                      |                                                       |                                     |                                              | Solicita ayuda a tu o | ficial                |
|                      | © 2025 Banco Pichincha. Todos los derechos reservados |                                     | Contáctanos: (02)2999 999 – Opción Pichincha | Empresas o empresas@p | ichincha.com Ubicanos |

2.5 Para una búsqueda más específica, llena los campos de "Provincia", "Ciudad" o ingresa una dirección para conocer las Agencias, Autobanco, Cajeros, Mi vecino.

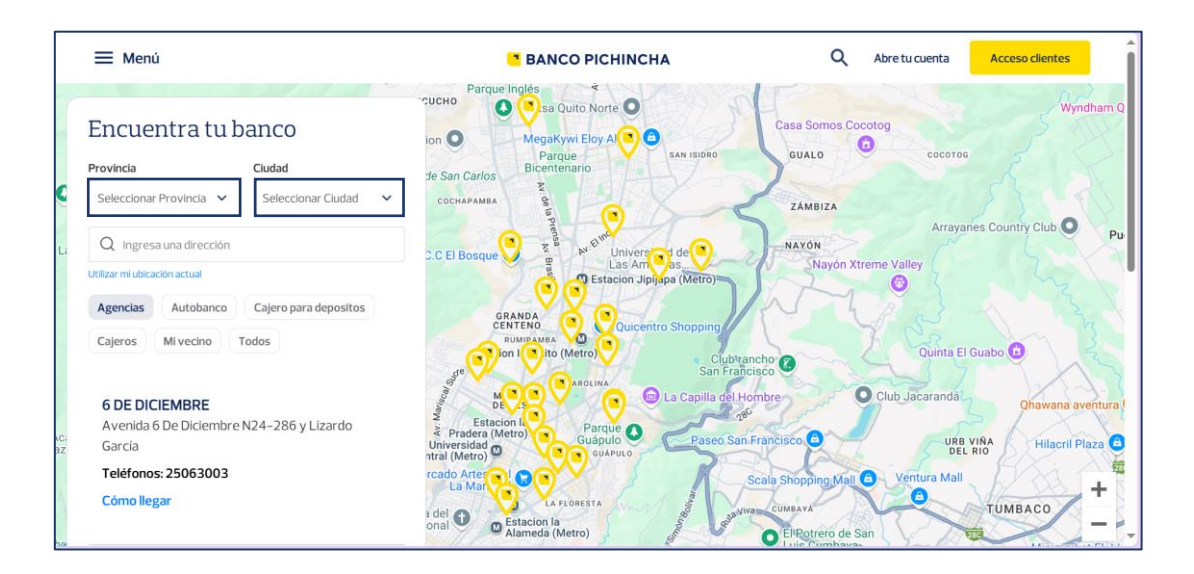

La información contenida en este documento es propiedad Banco Pichincha y solo puede ser utilizada con fines informativos para la persona a la que ha sido dirigida y entregada. Esta información no puede ser distribuida ni copiada total o parcialmente por ningún medio sin la autorización de BANCO PICHINCHA C.A.

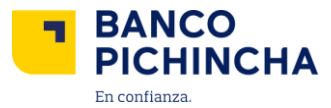

#### 3. Consulta y Descarga de Saldos y Movimientos

**3.1** Al iniciar sesión en Pichincha Empresas, dentro de **Posición Consolidada** podrás ver los saldos de las cuentas a las que tienes acceso.

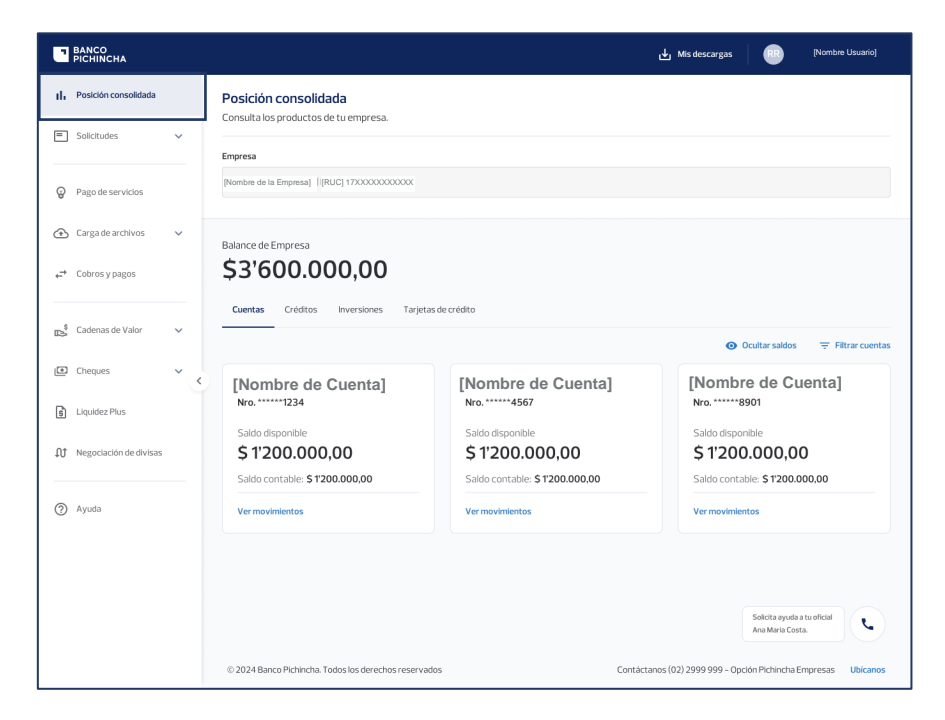

**3.2** En caso de que pertenezcas a un Grupo Económico, podrás seleccionar de que empresa deseas consultar. Da clic en "**Consultar**".

| BANCO                    |                                                      |                                                    | Mis descargas (Nombre Usuario)                     |
|--------------------------|------------------------------------------------------|----------------------------------------------------|----------------------------------------------------|
| II, Posición consolidada | Posición consolidada                                 |                                                    |                                                    |
| Solicitudes              | Empresa                                              |                                                    |                                                    |
| Pago de servicios        | I[Nombre de la Empresa]                              |                                                    | ← Consultar                                        |
|                          | Balance de Empresa                                   |                                                    |                                                    |
| ← Cobros y pagos         | \$3'600.000,00                                       |                                                    |                                                    |
| Cadenas de Valor V       | Cuentas Créditos Inversiones Tarjetas                | de crédito                                         | Ocultar saldos                                     |
| Cheques                  | [Nombre de Cuenta]                                   | [Nombre de Cuenta]                                 | [Nombre de Cuenta]                                 |
| S Liquidez Plus          | Nro1234<br>Saldo disponible                          | Saldo disponible                                   | Saldo disponible                                   |
| Negociación de divisas   | \$ 1'200.000,00<br>Saldo contable: \$ 1'200.000,00   | \$ 1'200.000,00<br>Saldo contable: \$ 1'200.000,00 | \$ 1'200.000,00<br>Saldo contable: \$ 1'200.000,00 |
| Ayuda                    | Ver movimientos                                      | Ver movimientos                                    | Ver movimientos                                    |
|                          | © 2024 Banco Pichincha. Todos los derechos reservado | s Contac                                           | Selicita syuda situ eficial<br>Are Maria Costa.    |

Página 7|19

La información contenida en este documento es propiedad Banco Pichincha y solo puede ser utilizada con fines informativos para la persona a la que ha sido dirigida y entregada. Esta información no puede ser distribuida ni copiada total o parcialmente por ningún medio sin la autorización de BANCO PICHINCHA C.A.

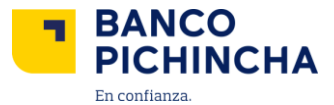

**3.3** En caso de tener cuentas con Euros, se podrá visualizar el saldo disponible en dólares y en euros.

| BANCO<br>PICHINCHA    |                                       |                                                          |                                                |                                      | i i i i i i i i i i i i i i i i i i i |
|-----------------------|---------------------------------------|----------------------------------------------------------|------------------------------------------------|--------------------------------------|---------------------------------------|
| Posicion Consolidada  | Posición consolidada                  |                                                          |                                                |                                      |                                       |
| 🖹 Solicitudes 🗸 🗸     | Consulta los productos de tu empresa. |                                                          |                                                |                                      |                                       |
|                       | Nombre de la Empresal [RUC] 17XXXXXX  | XXXXXX                                                   |                                                |                                      |                                       |
| Pago de servicios     |                                       |                                                          |                                                |                                      |                                       |
| 5 Carga de archivos 👻 |                                       |                                                          |                                                |                                      |                                       |
| Cobros y pagos        |                                       | bólares disponibles de la empresa E<br>\$ 994'651.905.41 | uros disponibles de la empresa<br>E 164.394.43 |                                      |                                       |
| D Cheques 🗸           |                                       | Cuentas Créditos                                         |                                                |                                      |                                       |
| Ayuda                 |                                       |                                                          |                                                | 🕸 Ocultar saldos 🛛 🔻 Filtrar cuentas |                                       |
|                       |                                       | [Nombre de Cuenta]                                       | [Nombre de Cuenta]                             | [Nombre de Cuenta]                   | 1                                     |
| <                     | ¢                                     | Nro5883                                                  | Nro7672                                        | Nro5850                              |                                       |
|                       |                                       | Saldo disponible                                         | \$ 303 66                                      | \$ 24/696 775 63                     |                                       |
|                       |                                       | Saldo contable: \$ 0,00                                  | Saldo contable: \$ 19.637,66                   | Saldo contable: \$ 24'696.775,63     |                                       |
|                       |                                       | Ver movimientos                                          | Ver movimientos                                | Ver moviniertos                      |                                       |
|                       |                                       | [Nombre de Cuenta]                                       | [Nombre de Cuenta]                             | [Nombre de Cuenta]                   |                                       |
|                       |                                       | Sakto disposible                                         | Sabio disposible                               | Sakin disponible                     |                                       |
|                       |                                       | \$ 15.000.00                                             | € 164.394,43                                   | \$ 15.403,19                         |                                       |
|                       |                                       | Saldo contable: \$ 15.000,00                             | Saldo contable: € 164.394,43                   | Salido contable: \$ 16.980,19        |                                       |
|                       |                                       |                                                          |                                                |                                      |                                       |

**3.4** Haz clic en **"Ver movimientos"** para revisar los débitos y créditos de tus cuentas. Verás las transacciones de los últimos 3 meses.

|                                       |                                       | Ocultar saldos                        |
|---------------------------------------|---------------------------------------|---------------------------------------|
| [Nombre de Cuenta]<br>Nro. ******1234 | [Nombre de Cuenta]<br>Nro. *****4567  | [Nombre de Cuenta]<br>Nro. ******8901 |
| Saldo disponible<br>\$ 1'200.000,00   | Saldo disponible<br>\$ 1'200.000,00   | Saldo disponible \$ 1'200.000,00      |
| Saldo contable: \$1'200.000,00        | Saldo contable: <b>\$1'200.000,00</b> | Saldo contable: \$1'200.000,00        |
| Ver movimientos                       | Ver movimientos                       | Ver movimientos                       |

La información contenida en este documento es propiedad Banco Pichincha y solo puede ser utilizada con fines informativos para la persona a la que ha sido dirigida y entregada. Esta información no puede ser distribuida ni copiada total o parcialmente por ningún medio sin la autorización de BANCO PICHINCHA C.A.

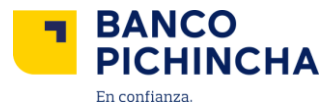

**3.5** Haz clic en la flecha al lado del movimiento v que deseas para ver el detalle completo de cualquier movimiento.

**Nota:** El acceso para "**Estado de cuenta**" te direccionará para el apartado de descarga de los estados de cuenta.

| BANCO<br>PICHINCHA          |                                                                         |                                    | Mis descargas (Nombre Usuario)             |
|-----------------------------|-------------------------------------------------------------------------|------------------------------------|--------------------------------------------|
| II, Posición Consolidada    | Kegresar a todas las cuentas                                            |                                    | Última actualización: 24 nov. 2021 / 10:20 |
| ← Transferencias ∨          | Movimientos de cuenta                                                   | Filtrar por fecha 🗸 🕁 Descargar 🗸  | PRIN Cuenca Nro.12XXXXXX                   |
| S Pagos ✓                   | Lunes, 10 ene. 2022                                                     |                                    | Saldo disponible<br>\$ 1'200.000,00        |
| 🖸 Cobros 🗸 🗸                | Transferencia Interbancaria Empresa<br>Cuenta: Otro banco Nro. 12XXXXXX | + \$ 120.520,00<br>\$ 120.520,00   | Saldo contable: \$1'200.000,00             |
| E Administración de órdenes | Transferencia Interbancaria Empresa<br>Cuenta: Otro banco Nro. 12XXXXXX | - \$ 120.520,00 ∨<br>\$ 0,00       | Transferir dinaro                          |
|                             | Transferencia Interbancaria Empresa<br>Cuenta: Otro banco Nro. 12XXXXXX | + \$ 120.520,00 v<br>\$ 120.520,00 |                                            |
| Administración de usuarios  | Transferencia Interbancaria Empresa<br>Cuenta: Otro banco Nro. 12XXXXXX | - <b>\$ 120.520,00</b>             | Estado de cuenta                           |
| Ayuda                       | Transferencia Interbancaria Empresa<br>Cuenta: Otro banco Nro. 12XXXXXX | + \$ 120.520,00<br>\$ 120.520,00   |                                            |
|                             | Pago tarjeta interbancaria                                              | - \$ 120.520,00                    |                                            |
|                             | Viernes, 07 ene. 2022                                                   |                                    | Colicity sured a tru oficial               |
|                             | Transferencia Interbancaria Empresa<br>Cuenta: Otro banco Nro. 12XXXXXX | + \$120.520,00 ¥<br>\$120.520,00   | Ana Maria Costa.                           |

Se desplegará el detalle del movimiento:

Nota: Este ejemplo es de una Transferencia Interbancaria.

| ansferencia Interbancaria Empresa<br>Ienta: Otro banco Nro. 12XXXXXX | - \$120.520,00 ^ |
|----------------------------------------------------------------------|------------------|
| Saldo después del movimiento:                                        | \$ 200.123,00    |
| Estado:                                                              | En proceso       |
| Número de transacción:                                               | 24668854         |
| Canal:                                                               | Banca Empresas   |
| Agencia:                                                             | Agencia Norte    |
| Cuenta Beneficiaria:                                                 | 12XXXXXXX        |
| Nombro do Popoficiario:                                              | [Nombre Empresa] |

La información contenida en este documento es propiedad Banco Pichincha y solo puede ser utilizada con fines informativos para la persona a la que ha sido dirigida y entregada. Esta información no puede ser distribuida ni copiada total o parcialmente por ningún medio sin la autorización de BANCO PICHINCHA C.A.

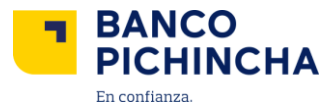

En caso de visualizar el detalle de un movimiento de un cheque que haya pasado por un escáner, se habilitará la opción de "**Revisar**".

| BANCO<br>PICHINCHA   |                                             |                               | [Nombre Usuario] |
|----------------------|---------------------------------------------|-------------------------------|------------------|
| Posicion Consolidada | Remesa Cheques                              | + \$6,00 ¥                    |                  |
| Solicitudes          | Número de transacción:<br>Número de cheque: | 12XXXXX<br>12XXXXX            |                  |
| Pago de servicios    | Banco origen del cheque:                    | [Banco origen]                |                  |
| ➡ Cobros y pagos     | Agencia:<br>Valor:                          | [Agencia]<br>\$3,00           |                  |
| Cheques              | Foto del cheque:                            | Q Revisar                     | Centration       |
| Ayuda                | Remesa Cheques                              | + \$5.600,00 ¥<br>\$28.326,53 |                  |
|                      | Remesa Cheques                              | + \$300,00 ¥<br>\$22,726,53   |                  |
|                      | Remesa Cheques                              | + \$100,00 ¥<br>\$22,426,53   |                  |
|                      | 25013000mp5m-producto-dev-pago A Provee     | + \$900,00 ¥<br>\$22,326,53   |                  |
|                      | 25013000mp5m-producto-pag-pago A Proveed    | - \$900,00 🗸                  | •                |

Se visualizará la información del cheque, por ambos lados. Automáticamente podrás ver la parte de adelante del cheque (anverso).

| Paguese a<br>la orden de |                                                      | FN0029               | 10-016<br>060 Cuental<br>Cheque<br>1854 | CERDRUEVECUATROSIETECIACO                        |
|--------------------------|------------------------------------------------------|----------------------|-----------------------------------------|--------------------------------------------------|
| La suma de               | 1                                                    |                      |                                         | Co loo Us Dolar                                  |
| ODONT SES                | 11.40,9022-<br>EUAYASAMIN<br>TO RUITO 13/01/2<br>NS. | <u>06-03</u><br>1004 | Firma                                   | a condentino, con l'action congreticos or serios |
| r                        | *                                                    | <b>A</b>             |                                         | 4854                                             |

La información contenida en este documento es propiedad Banco Pichincha y solo puede ser utilizada con fines informativos para la persona a la que ha sido dirigida y entregada. Esta información no puede ser distribuida ni copiada total o parcialmente por ningún medio sin la autorización de BANCO PICHINCHA C.A.

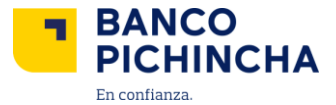

 Foto del anverso

 Implementation of the second of the second of

Da clic en "Ver reverso", para visualizar la parte de atrás del cheque.

**3.6** También puedes usar la opción "**Filtrar por fechas**" para ver los movimientos en un período específico. Selecciona el rango de fechas que más te convenga.

|                             |                                                                         |                                                                    | His descargas 💿 [Nombre Usuaño]            |
|-----------------------------|-------------------------------------------------------------------------|--------------------------------------------------------------------|--------------------------------------------|
| II Posición Consolidada     | K Regresar a todas las cuentas                                          |                                                                    | Última actualización: 24 nov. 2021 / 10:20 |
| 🕂 Transferencias 🗸          | Movimientos de cuenta                                                   | Filtrar por fecha 🦒 🛃 Descargar 🗸                                  | PRIN Cuenca Nro.12XXXXXX                   |
| S Pagos V                   | Lunes, 10 ene. 2022                                                     | Filtrado por fecha<br>Selecciona un rango establecido o filtra por | Saldo disponible<br>\$ 1'200.000,00        |
| 🗊 Cobros 🗸 🗸                | Transferencia Interbancaria Empresa<br>Cuenta: Otro banco Nro. 12XXXXXX | Últimos 7 días                                                     | Saldo contable: \$1'200.000,00             |
| E Administración de órdenes | Transferencia Interbancaria Empresa<br>Cuenta: Otro banco Nro. 12XXXXXX | Últimos 30 días                                                    | Transferir dinero                          |
|                             | Transferencia Interbancaria Empresa<br>Cuenta: Otro banco Nro. 12XXXXXX | Últimos 60 días                                                    |                                            |
| Administración de usuarios  | Transferencia Interbancaria Empresa<br>Cuenta: Otro banco Nro. 12XXXXXX | 🖶 Seleccionar rango de fecha >                                     | Estado de cuenta >                         |
| Ayuda                       | Transferencia Interbancaria Empresa<br>Cuenta: Otro banco Nro. 12XXXXXX | - \$120.520,00 🗸                                                   |                                            |
|                             |                                                                         |                                                                    |                                            |

La información contenida en este documento es propiedad Banco Pichincha y solo puede ser utilizada con fines informativos para la persona a la que ha sido dirigida y entregada. Esta información no puede ser distribuida ni copiada total o parcialmente por ningún medio sin la autorización de BANCO PICHINCHA C.A.

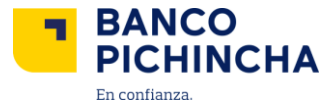

Si escoges **"Seleccionar rango de fecha**" se visualizará la siguiente pantalla donde deberás seleccionar una fecha de inicio y una fecha fin. Da clic en **"Filtrar rango".** 

Nota: Se puede escoger fechas en el rango de los últimos 90 días, hasta 1.000 movimientos.

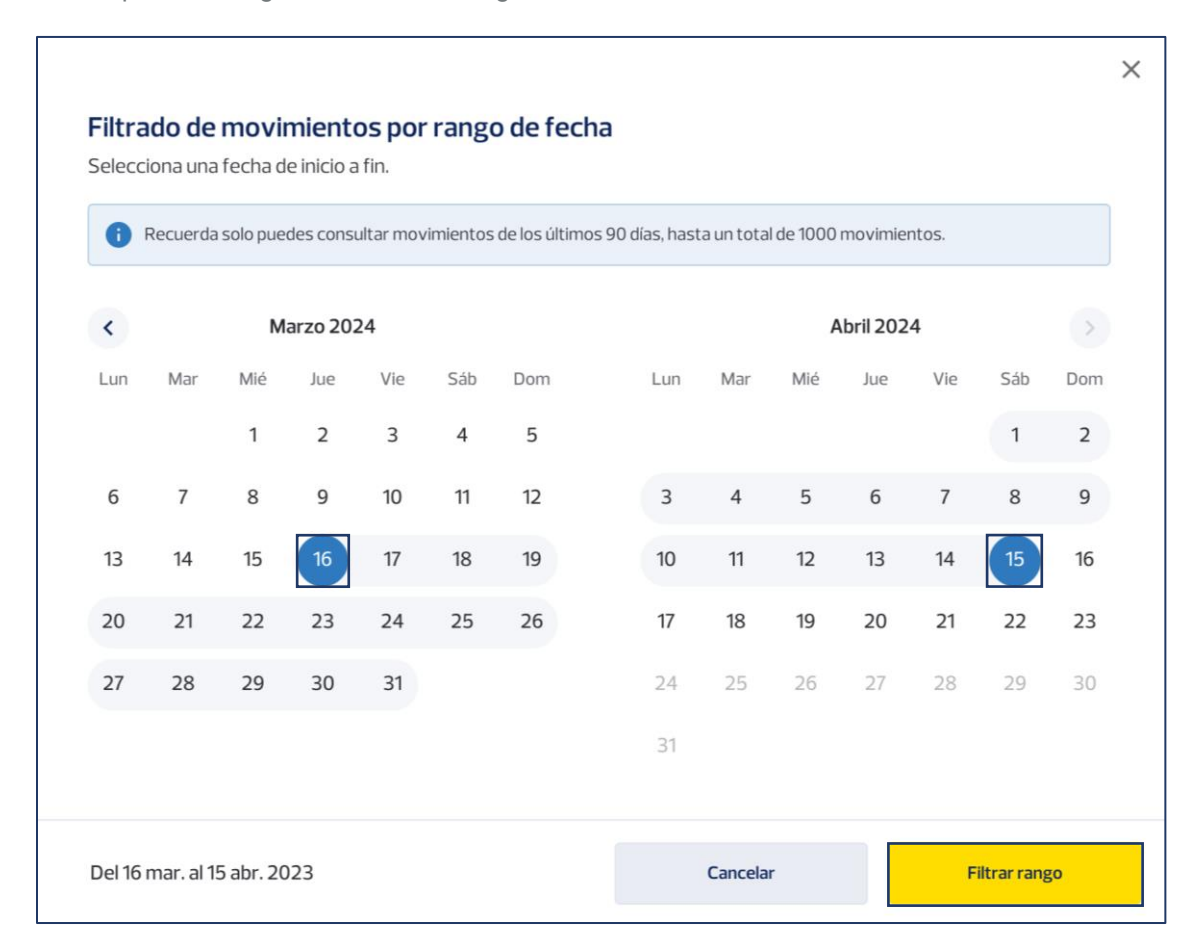

**3.7** Selecciona "**Descargar**" si necesitas obtener el detalle de los movimientos en un documento PDF, XLSX o CSV y formato SAP.

| BANCO<br>PICHINCHA          |                                                                         |                                     | Mis descargas [Nombre Usuario]             |
|-----------------------------|-------------------------------------------------------------------------|-------------------------------------|--------------------------------------------|
| II. Posición Consolidada    | K Regresar a todas las cuentas                                          |                                     | Última actualización: 24 nov. 2021 / 10:20 |
| , ← Transferencias ✓        | Movimientos de cuenta                                                   | Filtrar por fecha 🐱 🕒 Descargar 🐱   | PRIN Cuenca Nro. 12XXXXXX                  |
| S Pagos ✓                   | Lunes, 10 ene. 2022                                                     |                                     | Saldo disponible<br>\$ 1'200.000,00        |
| 🖸 Cobros 🗸 🗸                | Transferencia Interbancaria Empresa<br>Cuenta: Otro banco Nro. 12XXXXXX | + \$ 120.520,00<br>\$ 120.520,00    | Saldo contable: \$1'200.000,00             |
| E Administración de órdenes | Transferencia Interbancaria Empresa<br>Cuenta: Otro banco Nro. 12XXXXXX | - <b>\$ 120.520,00</b> 🗸            | Transfasti dinga                           |
|                             | Transferencia Interbancaria Empresa<br>Cuenta: Otro banco Nro. 12XXXXXX | + \$120.520,00<br>\$120.520,00      |                                            |
| Administración de usuarios  | Transferencia Interbancaria Empresa<br>Cuenta: Otro banco Nro. 12XXXXXX | - <b>\$ 120.520,00</b> v<br>\$ 0,00 | Estado de cuenta >                         |
| Ayuda                       | Giro del exterior recibido                                              | + \$ 120.520,00 v<br>\$ 120.520,00  |                                            |
|                             | Pago tarjeta interbancaria                                              | - <b>5 120.520,00</b>               |                                            |

La información contenida en este documento es propiedad Banco Pichincha y solo puede ser utilizada con fines informativos para la persona a la que ha sido dirigida y entregada. Esta información no puede ser distribuida ni copiada total o parcialmente por ningún medio sin la autorización de BANCO PICHINCHA C.A.

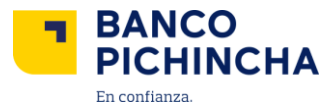

**3.8** A continuación, elige el tipo de archivo que deseas descargar entre PDF, XLSX, CSV y formato SAP.

| BANCO<br>PICHINCHA     |          |                                                                         |          |                                                                                                    | Mis descargas Nombre Usuario ite Mesa      |
|------------------------|----------|-------------------------------------------------------------------------|----------|----------------------------------------------------------------------------------------------------|--------------------------------------------|
| II, Posición Consolida | ida      | Regresar a todas las cuentas                                            |          |                                                                                                    | Última actualización: 24 nov. 2021 / 10:20 |
| 🕂 Transferencias       | ~        | Movimientos de cuenta                                                   |          | Filtrar por fecha 🗸 过 Descargar 🦒                                                                          | PRIN Cuenca   Nro. '12XXXXXX               |
| S Pagos                | ~        | Lunes, 10 ene. 2022                                                     |          | Descargar movimientos<br>Se descargarán los movimientos de los últimos<br>90 días, hasta un máximo de 1000 | Saldo disponible<br>\$ 1'200.000,00        |
| Cobros                 | ~        | Transferencia Interbancaria Empresa<br>Cuenta: Otro banco Nro. 12XXXXXX | iramillo | movimientos.                                                                                               | Saldo contable: \$1'200.000,00             |
| 🔢 Administración de    | órdenes  | Transferencia Interbancaria Empresa<br>Cuenta: Otro banco Nro. 12XXXXXX | aramillo | Descargar en PDF >                                                                                         |                                            |
|                        |          | Transferencia Interbancaria Empresa<br>Cuenta: Otro banco Nro. 12XXXXXX | o Daniel |                                                                                                    | Transferir dinero                          |
| Administración de      | usuarios | Transferencia Interbancaria Empresa<br>Cuenta: Otro banco Nro. 12XXXXXX | Daniel   | Descargar en formato SAP                                                                                   | Estado de cuenta                           |
| Ayuda                  |          | Transferencia Interbancaria Empresa<br>Cuenta: Otro banco Nro. 12XXXXXX |          | \$ 120.520.00                                                                                              |                                            |
|                        |          | Pago tarjeta interbancaria                                              |          | -\$120.520,00 ∨<br>\$0,00                                                                                  |                                            |

**3.9** Ahora puedes personalizar el orden de las columnas en el archivo para descargar. Verás una guía animada que te mostrará cómo hacerlo. Haz clic en "Entendido" para continuar.

| uc   | des ajustar el reporte         | de movimientos             |
|------|--------------------------------|----------------------------|
| luev | e y organiza las columnas seg  | jún el orden que           |
| eces | ites. Recuerda que así se visu | alizarán en el reporte que |
| esca | irgues.                        |                            |
|      |                                |                            |
| 1    | Oficina                        | T T                        |
|      |                                |                            |
| 2    | Documento                      | ŤĻ                         |

Nota: Si seleccionaste el formato SAP, el archivo se descargará al instante.

La información contenida en este documento es propiedad Banco Pichincha y solo puede ser utilizada con fines informativos para la persona a la que ha sido dirigida y entregada. Esta información no puede ser distribuida ni copiada total o parcialmente por ningún medio sin la autorización de BANCO PICHINCHA C.A.

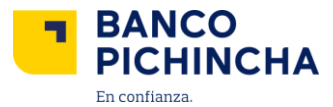

**3.10** A continuación, organiza las columnas según tus necesidades arrastrándolas con el <u>clic</u> <u>sostenido</u>. Una vez listo, selecciona "**Descargar**" para obtener el documento.

| za las columnas como de<br>ealizas cambios, se desca | eseas visualizar en el reporte.<br>argará en el orden actual.                                                               |
|------------------------------------------------------|----------------------------------------------------------------------------------------------------|
|                                                      |                                                                                                    |
| Oficina                                              | t↓                                                                                                    |
| Documento                                            | †Ļ                                                                                                    |
| Concepto                                             | †Ļ                                                                                                    |
| Тіро                                                 | †Ļ                                                                                                    |
| Monto                                                | †Ļ                                                                                                    |
| Saldo                                                | †Ļ                                                                                                    |
| Fecha                                                | †Ļ                                                                                                    |
| r                                                    |                                                                                                    |
| Cancelar                                             | Descargar                                                                                                    |
|                                                      | <ul> <li>Oficina</li> <li>Documento</li> <li>Concepto</li> <li>Tipo</li> <li>Monto</li> <li>Saldo</li> <li>Fecha</li> </ul> |

**3.11** ¡Listo! Tu documento estará descargado en el formato previamente seleccionado. **Nota:** La imagen es un ejemplo de un documento descargado en formato PDF.

| Cliente: [Nomi<br>Cuenta: [<br>Rango de fech | ores Apellidos / Raz<br>as: [dd/mm/aaaa] - | ón social]<br>· [dd/mm/aaaa | ล                                                     |      | Fecha          | de generación: | [dd/mm/aa  |
|----------------------------------------------|--------------------------------------------|-----------------------------|-------------------------------------------------------|------|----------------|----------------|------------|
| Rango de fech                                | as: [dd/mm/aaaa]                           | [dd/mm/aaaa                 | 1                                                     |      |                |                |            |
| ina                                          |                                            |                             | -1                                                    |      |                |                |            |
|                                              | Documento                                  | Concepto                    |                                                       | Тіро | Monto          | Saldo          | Fecha      |
| BANCA WEB                                    | 8719235                                    | 8719235                     | TRANSFERENCIA DIRECTA A                               | D    | 260.00         | 0.00           | 29/02/2024 |
| AG. NORTE                                    | 8719235                                    | 8719235                     | TRANSFERENCIA INTERNET                                | D    | 1,740.00       | 260.00         | 29/02/2024 |
| AG. NORTE                                    | 8719235                                    | 8719235                     | TRANSFERENCIA INTERNET                                | D    | 1,334.00       | 2,000.00       | 29/02/2024 |
| BOVEDA<br>DISPONIBLE<br>VASERUM QTO          | 172997425                                  | Tran:<br>87 Inter           | sferencia<br>bancaria Empresa 🖂                       | D    | 500.00         | 3,834.00       | 29/02/2024 |
| AG. NORTE                                    | 8719235                                    | 8719235                     | TRANSFERENCIA INTERNET                                | D    | 1,000.00       | 4,334.00       | 29/02/2024 |
| AG. NORTE                                    | 32455                                      | 8719235                     | TRANSFERENCIA<br>INTERBANCARIA RECIBIDA               | С    | 3,334.00       | 5,334.00       | 29/02/2024 |
| AG. NORTE                                    | 5646895                                    | 8719235                     | PAGO MEER TRF 24.77 0.0 32.13<br>00000000007100059201 | D    | 1,045.68       | 353,34.00      | 29/02/2024 |
| AG. NORTE                                    | 32455                                      | 8719235                     | TRANSFERENCIA<br>INTERBANCARIA ENVIADA                | D    | 1'653,334.00   | 134'242,642.05 | 29/02/2024 |
| AG. NORTE                                    | 8719235                                    | 8719235                     | TRANSFERENCIA DIRECTA DE                              | С    | 134'242,642.05 | 1,545.68       | 29/02/2024 |
| AG. NORTE                                    | 8719235                                    | 8719235                     | TRANSFERENCIA INTERNET                                | D    | 1'653,334.00   | 134'242,642.05 | 29/02/2024 |
| VISA FAST<br>FUNDS                           | 8719235                                    | 8719235                     | 644819645874-TRF-EXTERIOR-<br>VISA-TD                 | с    | 134'242,642.05 | 1,545.68       | 29/02/2024 |
| AG. NORTE                                    | 219199075                                  | 8719235                     | TRANSFERENCIA INTERNET                                | С    | 1'653,334.00   | 134'242,642.05 | 29/02/2024 |
| AGENCIA PARA<br>PROCESOS<br>BATCH            | 5646895323                                 | 8719235                     | PAGO TARJETA:<br>4466050018345102                     | D    | 134'242,642.05 | 1,545.68       | 29/02/2024 |
| VISA FAST<br>FUNDS                           | 8719235                                    | 87 <sup>.</sup> Tran:       | sferencia<br>bancaria Empresa                         | с    | 134'242,642.05 | 1,545.68       | 29/02/2024 |
| AG. NORTE                                    | 8719235                                    | 87                          |                                                       | С    | 134'242,642.05 | 745.68         | 24/02/2024 |
| AG. NORTE                                    | 8719235                                    | 8719235                     | TRANSFERENCIA DIRECTA DE                              | С    | 134'242,642.05 | 1,545.68       | 24/02/2024 |
| AG. NORTE                                    | 5646895                                    | 8719235                     | TRANSFERENCIA<br>INTERBANCARIA ENVIADA                | D    | 1'653,334.00   | 134'242,642.05 | 11/02/2024 |

Página 14|19

La información contenida en este documento es propiedad Banco Pichincha y solo puede ser utilizada con fines informativos para la persona a la que ha sido dirigida y entregada. Esta información no puede ser distribuida ni copiada total o parcialmente por ningún medio sin la autorización de BANCO PICHINCHA C.A.

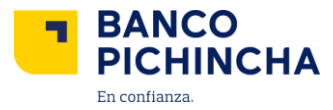

#### 4. Consulta de Créditos

| th      | Posición consolidada   |     | Posición consolidada                                                             |                                                                                  |                                                           |
|---------|------------------------|-----|----------------------------------------------------------------------------------|----------------------------------------------------------------------------------|-----------------------------------------------------------|
| =       | Solicitudes            | *   | Consulta los productos de tu empresa.                                            |                                                                                  |                                                           |
| Ģ       | Pago de servicios      |     | [Nombre de la Empresa]                                                           |                                                                                  |                                                           |
| ٢       | Carga de archivos      | ~   | Balance de Empresa                                                               |                                                                                  |                                                           |
| ÷-+     | Cobros y pagos         |     | \$3'600.000,00                                                                   |                                                                                  |                                                           |
| ц.<br>С | Cadenas de Valor       | ~   | Cuentas Créditos Inversiones Tarjetas d                                          | e crédito                                                                        |                                                           |
| ۲       | Cheques                | ~ < | Crédito productivo<br>Valor a pagar a la fecha                                   | <b>Crédito productivo</b><br>Valor a pagar a la fecha                            | Crédito productivo<br>Valor a pagar a la fecha            |
| 5       | Liquidez Plus          |     | \$ 50.000,00                                                                     | \$ 50.000,00                                                                     | \$ 50.000,00                                              |
| tt      | Negociación de divisas |     | Valor de crédito:         \$ 2'000.000,00           Saldo:         \$ 800.000,00 | Valor de crédito:         \$ 2'000.000,00           Saldo:         \$ 800.000,00 | Valor de crédito: \$ 2'000.000,00<br>Saldo: \$ 800.000,00 |
| 0       | Ayuda                  |     | Fecha máxima de pago: 24 nov. 2021                                               | Fecha máxima de pago: 24 nov. 2021                                               | Fecha máxima de pago: 24 nov. 202                         |
|         |                        |     |                                                                                  |                                                                                  | Solicita ayusta a tu oficiat<br>Arus Maria Costa.         |

**4.1** Dentro del portal Pichincha Empresas seleccionar la opción de "**Créditos**". Aquí podrás los detalles de sus créditos.

#### 5. Consulta de Inversiones

**5.1** Dentro del portal Pichincha Empresa seleccionar la opción de "**Inversiones**". Ahora ya puedes los detalles de tus inversiones.

| Posición consolida                 | da   | Posición consolidada                                                                       |                                                                                |                                               |                              |
|------------------------------------|------|--------------------------------------------------------------------------------------------|--------------------------------------------------------------------------------|-----------------------------------------------|------------------------------|
| ] Solicitudes                      | ~    | Consulta los productos de tu empresa.                                                      |                                                                                |                                               |                              |
| Pago de servicios                  |      | Empresa [Nombre de la Empresa] [RUC] 17XXXXXXXXXXXXXXXXXXXXXXXXXXXXXXXXXXXX                |                                                                                |                                               |                              |
| Carga de archivos                  | ~    | Balance de Empresa                                                                         |                                                                                |                                               |                              |
| <ul> <li>Cobros y pagos</li> </ul> |      | \$3'600.000,00                                                                             |                                                                                |                                               |                              |
| 🖇 Cadenas de Valor                 | ~    | Cuentas Créditos Inversiones Tarjetas                                                      | de crédito                                                                     |                                               |                              |
| Cheques                            | ~ <  | [Nombre de la Inversión]<br>Capital de inversión                                           | [Nombre de la Inversión]<br>Capital de inversión                               | [Nombre de la Inversi<br>Capital de inversión | ón]                          |
| Liquidez Plus                      |      | \$ 2.000,00                                                                                | \$ 2.000,00                                                                    | \$ 2.000,00                                   |                              |
| Ĵ Negociación de div               | isas | Tasa de interés:         3,75%           Plazo:         360 días                           | Tasa de interés:         3,75%           Plazo:         360 dias               | Tasa de interés:<br>Plazo:                    | 3,75%<br>360 dias            |
| Ayuda                              |      | Fecha de inicio:         20 nov. 2023           Fecha de vencimiento:         24 nov. 2024 | Fecha de inicio:     20 nov. 2023       Fecha de vencimiento:     24 nov. 2024 | Fecha de inicio:<br>Fecha de vencimiento:     | 20 nov. 2023<br>24 nov. 2024 |
|                                    |      |                                                                                            |                                                                                |                                               |                              |
|                                    |      |                                                                                            |                                                                                | Solicita avoida                               | atuoficial                   |

La información contenida en este documento es propiedad Banco Pichincha y solo puede ser utilizada con fines informativos para la persona a la que ha sido dirigida y entregada. Esta información no puede ser distribuida ni copiada total o parcialmente por ningún medio sin la autorización de BANCO PICHINCHA C.A.

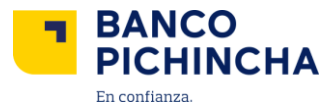

#### 6. Consulta de Tarjetas de Crédito

**6.1** Dentro del portal Pichincha Empresa seleccionar la opción de **"Tarjetas de crédito".** Ahora ya puedes los detalles de tus tarjetas de crédito.

| BANCO                           |                                                               |                                           | 🛃 Mis descargas 🛛 🛞                      | [Nombre Usuario]                   |
|---------------------------------|---------------------------------------------------------------|-------------------------------------------|------------------------------------------|------------------------------------|
| II Posición consolidada         | Posición consolidada<br>Consulta los productos de tu empresa. |                                           |                                          |                                    |
| <ul> <li>Solicitudes</li> </ul> | Empresa                                                       |                                           |                                          |                                    |
| Pago de servicios               | [Nombre de la Empresa] [RUC] 17XXXXXXXXXXXXXXX                |                                           |                                          |                                    |
| Carga de archivos ∨             | Balance de Empresa                                            |                                           |                                          |                                    |
| ← Cobros y pagos                | \$3'600.000,00                                                |                                           |                                          |                                    |
| 🖏 Cadenas de Valor 🗸 🗸          | Cuentas Créditos Inversiones Tarjetas d                       | e crédito.                                |                                          | <ul> <li>Ocultar saldos</li> </ul> |
| Cheques < <                     | [Nombre de la Tarjeta]                                        | [Nombre de la Tarjeta]                    | [Nombre de la Tarjeta]                   |                                    |
| Liquidez Plus                   | Nro. 5201 **** *** 7853<br>Total a pagar                      | Nro. 5201 **** 7853<br>Total a pagar      | Nro. 5201 **** *** 785                   | 3                                  |
| 🕅 Negociación de divisas        | \$ 24.500,70<br>Pagar hasta: 24 oct. 2022                     | \$ 24.500,70<br>Pagar hasta: 24 oct. 2022 | \$ 24.500,70<br>Pagar hasta: 24 oct. 202 | 2                                  |
| ② Ayuda                         |                                                               |                                           |                                          |                                    |
|                                 |                                                               |                                           |                                          |                                    |
|                                 |                                                               |                                           | Solicity au                              | -                                  |
|                                 |                                                               |                                           | Ana Maria                                | costa.                             |
|                                 | © 2024 Banco Pichincha. Todos los derechos reservados         | Contáctano                                | os (02) 2999 999 - Opción Pichinci       | ha Empresas Ubicanos               |

#### 7. Descarga de Estados de Cuenta

7.1 Al iniciar sesión dentro del portal Pichincha Empresas, selecciona "Solicitudes".

|     | BANCO<br>PICHINCHA                  |     |                                                                              |                                                                       | 🛃 Mis descargas 🛛 📧 [Nombre Usuario]                                   |
|-----|-------------------------------------|-----|------------------------------------------------------------------------------|-----------------------------------------------------------------------|------------------------------------------------------------------------|
| ıl. | Posición consolidada<br>Solicitudes | ~   | Posición consolidada<br>Consulta los productos de tu empresa.                |                                                                       |                                                                        |
| Ş   | Pago de servicios                   | _   | Empresa [Nombre de la Empresa] [[RUC] 17XXXXXXXXXXXXXXXXXXXXXXXXXXXXXXXXXXXX |                                                                       | ← Consultar                                                            |
| €   | Carga de archivos<br>Cobros y pagos | ~   | Balance de Empresa \$3'600.000,00                                            |                                                                       |                                                                        |
| ₽°° | Cadenas de Valor                    | ~   | Cuentas Créditos Inversiones Tarjetas                                        | s de crédito                                                          | Ocultar saldos<br>∓ Filtrar cuentas                                    |
| •   | Cheques<br>Liquidez Plus            | ` < | [Nombre de Cuenta]<br>Nro. ******1234                                        | [Nombre de Cuenta]<br>Nro. *****4567                                  | [Nombre de Cuenta]<br>Nro.*****8901                                    |
| tt  | Negociación de divisas              |     | Saldo disponible<br>\$ 1'200.000,00<br>Saldo contable: \$ 1'200.000,00       | Saldo disponible<br>\$ 1'200.000,00<br>Saldo contable: \$ 1'20.000,00 | Saldo disponible<br>\$ 1'200.000,00<br>Saldo contable: \$ 1'200.000.00 |
| 0   | Ayuda                               |     | Ver movimientos                                                              | Ver movimientos                                                       | Ver movimientos                                                        |
|     |                                     |     |                                                                              |                                                                       | Solicita ayuda a tu oficial<br>Ana Maria Costa.                        |
|     |                                     |     | © 2024 Banco Pichincha. Todos los derechos reservad                          | os Contá                                                              | ctanos (02) 2999 999 – Opcion Pichincha Empresas Ubicanos              |

La información contenida en este documento es propiedad Banco Pichincha y solo puede ser utilizada con fines informativos para la persona a la que ha sido dirigida y entregada. Esta información no puede ser distribuida ni copiada total o parcialmente por ningún medio sin la autorización de BANCO PICHINCHA C.A.

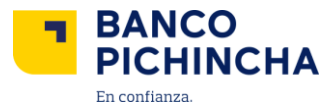

7.2 Luego, en el submenú, selecciona "Estados de Cuenta".

| BANCO<br>PICHINCHA                                               |                                                                                                    | Mis descargas [Nombre Usuario]                                 |  |  |  |
|------------------------------------------------------------------|----------------------------------------------------------------------------------------------------|----------------------------------------------------------------|--|--|--|
| II, Posición consolidada   Solicitudes  Solicitudes  Solicitudes | Estados de cuenta<br>Solicita estados de cuenta de las cuentas y tarjetas de crédito de la empresa de hast<br>Cuentas corrientes y ahorros<br>Tarjetas de crédito | ta 12 meses atrás.                                             |  |  |  |
| Documentos tributarios                                           | Empresa ¿De cual de tr                                                                                                    | us cuentas deseas solicitar los estados?                       |  |  |  |
| Pago de servicios                                                | [Nombre de la Empresa] Selecciona                                                                                                    | una cuenta                                                     |  |  |  |
| ← Carga de archivos ∨                                            |                                                                                                    |                                                                |  |  |  |
| ← Cobros y pagos                                                 | ©<br>Estados de cuenta                                                                                                    |                                                                |  |  |  |
| 🔊 Cadenas de Valor 🗸 🗸                                           | Selecciona una tarjeta de crédito y haz ci<br>estado de cue                                                                                                    | icen "Buscar" para conocer el<br>nta.                          |  |  |  |
| 🖸 Cheques 🗸 🗸                                                    |                                                                                                    |                                                                |  |  |  |
| 🕄 Liquidez Plus                                                  |                                                                                                    |                                                                |  |  |  |
| ↓ Negociación de divisas                                         |                                                                                                    |                                                                |  |  |  |
| ? Ayuda                                                          |                                                                                                    |                                                                |  |  |  |
|                                                                  |                                                                                                    | Solicita ayuda a tu oficial<br>Ane Maria Costa.                |  |  |  |
|                                                                  | $\otimes$ 2024 Banco Pichincha. Todos los derechos reservados                                                                                                    | Contáctanos (02) 2999 999 - Opción Pichincha Empresas Ubicanos |  |  |  |

**7.3** Ahora selecciona la empresa y la cuenta de la que necesitas solicitar los Estados de Cuenta. Da clic en "**Buscar**".

| BANCO<br>PICHINCHA        | 🛃 Mis descargas 👘 (Nombre Usuario)                                                                                                    |  |  |  |  |
|---------------------------|----------------------------------------------------------------------------------------------------|--|--|--|--|
| II Posición consolidada   | Estados de cuenta<br>Solicita estados de cuenta de las cuentas y tarjetas de crédito de la empresa de hasta 12 meses atrás.<br>Cuentas corrientes y ahorros Tarjetas de crédito |  |  |  |  |
| Estados de cuenta         |                                                                                                    |  |  |  |  |
| Documentos tributarios    | Empresa ¿De cual de tus cuentas deseas solicitar los estados?                                                                                                    |  |  |  |  |
| Pago de servicios         | [Nombre de la Empresa]                                                                                                    |  |  |  |  |
| Carga de archivos v       |                                                                                                    |  |  |  |  |
| ← Cobros y pagos          |                                                                                                    |  |  |  |  |
| 💲 Cadenas de Valor 🗸 🗸    | Selecciona una tarjeta de créatica de Buscari para conocer el estado de cuenta.                                                                                                 |  |  |  |  |
| Le Cheques V              |                                                                                                    |  |  |  |  |
| 💲 Liquidez Plus           |                                                                                                    |  |  |  |  |
| ↓↑ Negociación de divisas |                                                                                                    |  |  |  |  |
| Ayuda                     |                                                                                                    |  |  |  |  |
|                           | Solicita ayuda a tu oficial<br>Ana Maria Costa.                                                                                                    |  |  |  |  |
|                           | © 2024 Banco Pichincha. Todos los derechos reservados Contáctanos (02) 2999 999 - Opción Pichincha Empresas Ubicanos                                                            |  |  |  |  |

La información contenida en este documento es propiedad Banco Pichincha y solo puede ser utilizada con fines informativos para la persona a la que ha sido dirigida y entregada. Esta información no puede ser distribuida ni copiada total o parcialmente por ningún medio sin la autorización de BANCO PICHINCHA C.A.

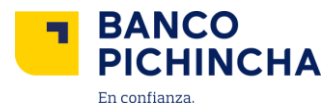

**7.4** Selecciona los meses de los que deseas obtener los estados de cuenta (hasta 12 meses atrás) y presiona "**Descargar en PDF**". En unos segundos, se descargará tu documento.

| BANCO<br>PICHINCHA                         |                                                                                                    |                                       |                 | Mis descargas (Nombre Usuario)                                                                                    |  |  |  |
|--------------------------------------------|----------------------------------------------------------------------------------------------------|---------------------------------------|-----------------|----------------------------------------------------------------------------------------------------|--|--|--|
| II. Posición consolidada Estados de cuenta |                                                                                                    |                                       |                 |                                                                                                    |  |  |  |
| Solicitudes ^                              | Solicita estados de cuenta de las cuentas y tarjetas de crédito de la empresa de hasta 12 meses atrás.           Cuentas corrientes y ahorros         Tarjetas de crédito |                                       |                 |                                                                                                    |  |  |  |
| Estados de cuenta                          | Estados de cuenta                                                                                                    |                                       |                 |                                                                                                    |  |  |  |
| Documentos tributarios                     | Empresa                                                                                                    |                                       | ¿De cual de tus | cuentas deseas solicitar los estados?                                                                             |  |  |  |
| Q Pago de servicios                        | [Nombre de la Empresa] 🛛 🛞 [Nombre y número de Cuenta] - Buscar                                                                                                    |                                       |                 |                                                                                                    |  |  |  |
|                                            | Estos son los estados de cuenta disponibles. Selecciona los que necesites descargar.                                                                                      |                                       |                 |                                                                                                    |  |  |  |
| ← Cobros y pagos                           |                                                                                                    | Mes                                   | Año             | Fecha de corte                                                                                                    |  |  |  |
| 🕞 Cadenas de Valor 🗸 🗸                     |                                                                                                    | Enero                                 | 2023            | {30 de enero de 2023}                                                                                             |  |  |  |
| Cheques V                                  |                                                                                                    | Diciembre                             | 2023            | {30 de diciembre de 2022}                                                                                         |  |  |  |
| 🖨 Liquidez Plus                            |                                                                                                    | Noviembre                             | 2022            | {30 de noviembre de 2022}                                                                                         |  |  |  |
| ↓ Negociación de divisas                   |                                                                                                    | Octubre                               | 2022            | {30 de octubre de 2022}                                                                                           |  |  |  |
| (*) Ayuda                                  |                                                                                                    | Septiembre                            | 2022            | {30 de septiembre de 2022}                                                                                        |  |  |  |
|                                            |                                                                                                    | Agosto                                | 2022            | {30 de agosto de 2022}                                                                                            |  |  |  |
|                                            |                                                                                                    | Julio                                 | 2022            | {30 de julio de 2022}                                                                                             |  |  |  |
|                                            |                                                                                                    | Junio                                 | 2022            | {30 de junio de 2022}                                                                                             |  |  |  |
|                                            |                                                                                                    | Мауо                                  | 2022            | {30 de mayo de 2022}                                                                                              |  |  |  |
|                                            |                                                                                                    | Abril                                 | 2022            | {30 de abril de 2022}                                                                                             |  |  |  |
|                                            |                                                                                                    | Marzo                                 | 2022            | {30 de marzo de 2022}                                                                                             |  |  |  |
|                                            |                                                                                                    | Febrero                               | 2022            | {30 de febrero de 2022}                                                                                           |  |  |  |
|                                            | 12 Resultados                                                                                                    |                                       |                 |                                                                                                    |  |  |  |
|                                            | © 2024 Banco F                                                                                                    | ilchincha. Todos los derechos reserva | ados            | Solicita ayuda a tu oficial<br>Ana Maria Costa.<br>Contáctanos (02) 2999 999 - Opción Pichincha Empresas Ubicanos |  |  |  |

Página 18|19

La información contenida en este documento es propiedad Banco Pichincha y solo puede ser utilizada con fines informativos para la persona a la que ha sido dirigida y entregada. Esta información no puede ser distribuida ni copiada total o parcialmente por ningún medio sin la autorización de BANCO PICHINCHA C.A.

¿Cómo podemos ayudarte?

PBX (02) 2999 999, Opción 3 🖂 empresas@pichincha.com

- www.<mark>pichincha</mark>.com -

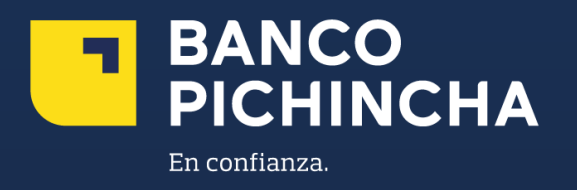